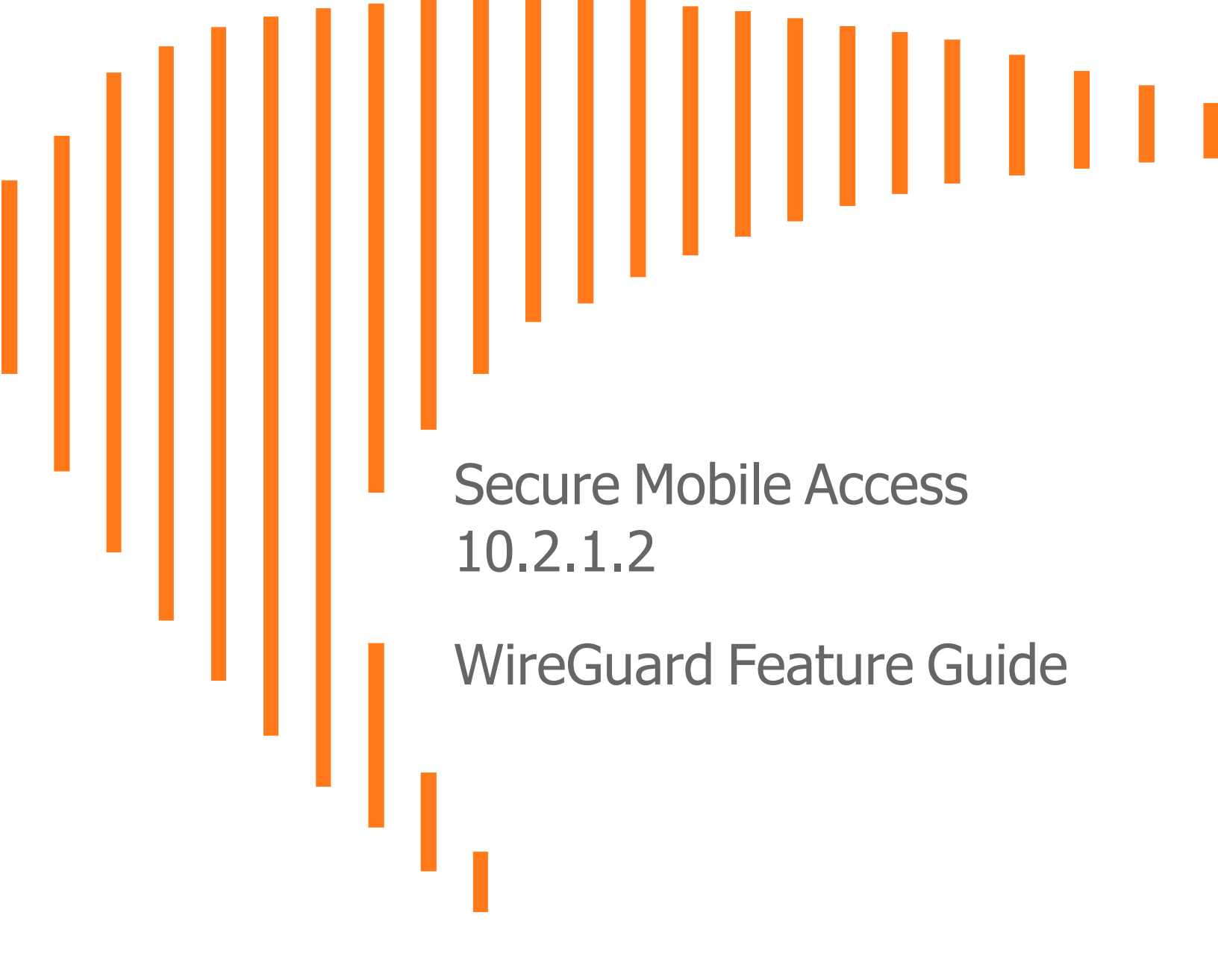

SONICWALL®

## Contents

| Document Scope                             | 3   |
|--------------------------------------------|-----|
| About WireGuard                            | 3   |
| Guide Conventions                          | 3   |
| Browser Requirements                       | . 4 |
| Browser Requirements for the Administrator | . 4 |
| Browser Requirements for the End User      | 4   |
| Using WireGuard Connector                  | 6   |
| Configuring WireGuard                      | 6   |
| Connecting WireGuard on NetExtender        | . 7 |
| Choosing Tunnel Protocol                   | 7   |
| Connecting to WireGuard Tunnel             | 11  |
| Viewing Connection Status                  | 14  |
| SonicWall Support                          | 16  |
| About This Document                        | 17  |

## **Document Scope**

This document describes how to configure and use the WireGuard Connector feature in SonicWall® Secure Mobile Access (SMA) 10.2.1.2.

(i) **NOTE:** WireGuard feature for SMA 10.2.1.2 is a Tech Preview build. The full support for WireGuard would be available from SMA 10.2.2 onwards.

- About WireGuard
- Guide Conventions
- Browser Requirements

### About WireGuard

WireGuard® is an extremely fast and simple VPN that utilizes state-of-the-art cryptography. Most users consider WireGuard a better choice over OpenVPN, as it is designed as a general purpose VPN that is appropriate for use in many different circumstances. WireGuard deploys cross-platform (Windows, macOS, BSD, iOS, and Android) on both embedded interfaces and super computers. Many regard it as the easiest and most secure VPN solution.

### **Guide Conventions**

The following conventions are used in this guide:

#### **CONVENTIONS USED IN THIS GUIDE**

| Convention               | Use                                                                                                    |
|--------------------------|----------------------------------------------------------------------------------------------------|
| Bold                     | Highlights field, button, and tab names. Also highlights window, dialog box, and screen names. Also used for file names and text or values you are being instructed to type into the interface. |
| Italic                   | Indicates the name of a technical manual, emphasis on certain words in a sentence, or the first instance of a significant term or concept.                                                      |
| Menu Item ><br>Menu Item | Indicates a multiple step management interface menu choice. For example, <b>System &gt; Status</b> means select the <b>Status</b> page under the <b>System</b> menu.                            |

### **Browser Requirements**

The following web browsers and operating systems support the Secure Mobile Access web-based management interface and the user portal, **Virtual Office**.

For information about certain limitations, see the SMA10.2.1.2 Release Notes available on MySonicWall.

#### **Topics:**

- Browser Requirements for the Administrator
- Browser Requirements for the End User

#### Browser Requirements for the Administrator

#### SECURE MOBILE ACCESS ADMINISTRATOR BROWSER REQUIREMENTS

| Browser                          | Operating System |
|----------------------------------|------------------|
| Edge (latest version)            | Windows 10       |
| Mozilla Firefox (latest version) | Windows 10       |
|                                  | • Linux          |
|                                  | • macOS X        |
| Google Chrome (latest version)   | Windows 10       |
|                                  | • Linux          |
|                                  | • macOS X        |

To configure an SMA10.2.1.2 appliance using the Secure Mobile Access web-based management interface, an administrator must use a web browser with Java, JavaScript, ActiveX, cookies, pop-ups, TLS 1.2, and TLS 1.3 enabled.

#### Browser Requirements for the End User

The following is a list of Web browser and operating system support for various Secure Mobile Access protocols including NetExtender and various Application Proxy elements. Minimum browser version requirements are shown for Windows, Linux, and MacOS.

The following table provides specific browser requirements for the Secure Mobile Access End User Interface.

#### SECURE MOBILE ACCESS END USER BROWSER REQUIREMENTS

| Browser               | Operating System |
|-----------------------|------------------|
| Edge (latest version) | • Windows 10     |

| Browser                          | Operating System |
|----------------------------------|------------------|
| Mozilla Firefox (latest version) | • Windows 10     |
|                                  | • Linux          |
|                                  | • macOS X        |
| Google Chrome (latest version)   | • Windows 10     |
|                                  | • Linux          |
|                                  | • macOS X        |
| Apple Safari (latest version)    | • macOS X        |

# Using WireGuard Connector

2

This chapter provides the information and steps for configuring WireGuard connector on the management interface and using it on the client.

(i) NOTE: WireGuard supports both Windows and Linux.

- Configuring WireGuard
- Connecting WireGuard on NetExtender
- Viewing Connection Status

### **Configuring WireGuard**

WireGuard can be configured on the **Services > Settings** page in the SonicWall Secure Mobile Access webbased management interface.

To enable WireGuard connector:

- 1. Go to Settings page under Services tab to view the various setting options.
- 2. In the VPN Tunnel Type Setting section select the VPN Tunnel Type as WireGuard.

| SSLVPN V      |                         |                         |
|---------------|-------------------------|-------------------------|
| ♥ WireGuard ✓ |                         |                         |
| 2             | SSLVPN V<br>WireGuard V | SSLVPN V<br>WireGuard V |

- NOTE: Wireguard can be connected on the client only if it is enabled in the management interface.
   Else, it will be connected to SSLVPN.
- (i) **NOTE:** You can make WireGuard as your first preference while connecting it on the client by moving it to the top, using the arrow symbol.

3. In the **WireGuard Service Settings** section enter the **WireGuard Port** and **Keepalive Interval** information.

| WIREGUARD SERVICE SETTINGS |       |  |
|----------------------------|-------|--|
| WireGuard Port 👰           | 51820 |  |
| Keepalive Intervel 🔅       | 25    |  |

(i) **NOTE:** The configured port must be opened in firewall for UDP protocol.

4. Click Accept to save the setting.

### Connecting WireGuard on NetExtender

This section describes the steps to connect WireGuard connector on NetExtender client on Windows or Linux system.

#### **Choosing Tunnel Protocol**

Before connecting WireGuard on the NetExtender client, you need to first select the tunnel protocol.

Windows:

| 1. | Open the | NetExtender | Client of | on your \ | Nindows system. |
|----|----------|-------------|-----------|-----------|-----------------|
|----|----------|-------------|-----------|-----------|-----------------|

| NetExtender                                | -    |            | ×       |
|--------------------------------------------|------|------------|---------|
|                                            |      |            |         |
|                                            |      |            |         |
| Server: 10.5.106.164                       |      |            |         |
| Save user name & password if server allows |      |            |         |
| 2 / 0                                      | 8 20 | 21 SonicWa | il Inc. |

2. Click on **NetExtender Properties** button at the bottom and select **Protocol**.

| Connection Profiles Settings Connection Scripts Proxy Log Acceleration Packet Capture Languages Protocol SSLVPN |
|----------------------------------------------------------------------------------------------------|
|                                                                                                    |

- 3. You can select from the following three protocol options:
  - Automatic: Connects to the tunnel that you have selected as your first preference on the management interface.
  - WireGuard: Connects to WireGuard tunnel. If WireGuard is not enabled, or fail to connect, it will return back to login page.
  - SSLVPN: Connects to SSLVPN tunnel.
- 4. Click OK.

Linux:

1. Open the **NetExtender Client** on your Linux system with command prompt using sudo command.

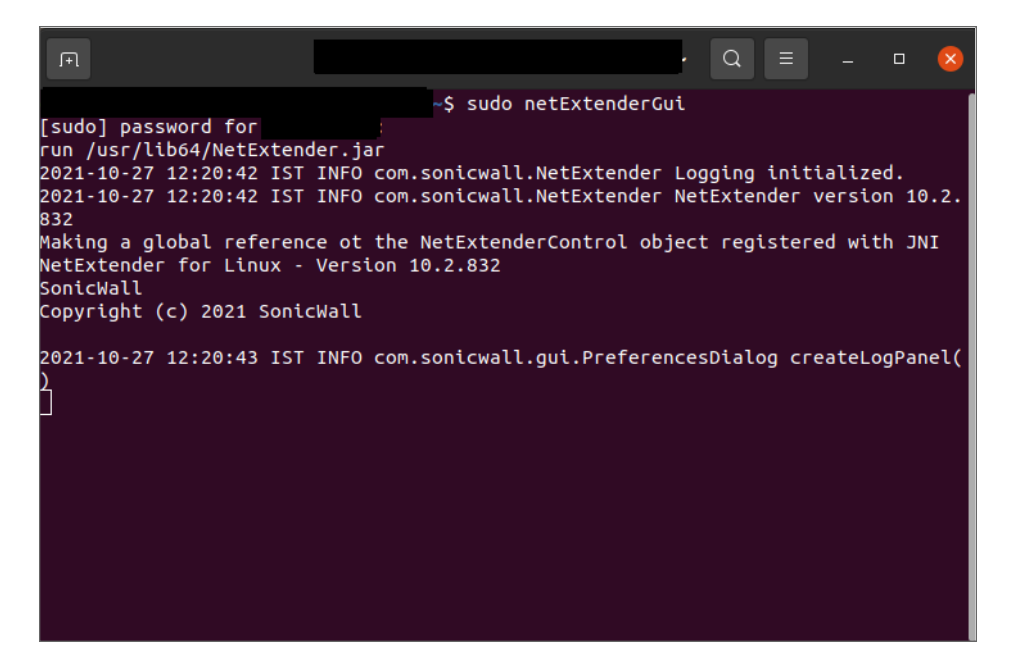

| ř.          |                               | NetExtender        | - 😣              |
|-------------|-------------------------------|--------------------|------------------|
| NetExtender | <u>W</u> indow <u>H</u> elp   |                    |                  |
| SONIC       | WALL <sup>*</sup> NetExtender |                    |                  |
|             |                               |                    |                  |
|             |                               |                    |                  |
|             |                               |                    |                  |
|             |                               |                    |                  |
|             |                               |                    |                  |
|             | Server:                       | 10.5.106.250       |                  |
|             | Username:                     | guru               |                  |
|             | Password:                     |                    |                  |
|             | Domain:                       | .ocalDomain        |                  |
|             |                               | Connect            |                  |
|             |                               |                    |                  |
|             | Save name and pas             | sword (if allowed) | -                |
|             |                               |                    |                  |
| 2 / 0       |                               |                    | © 2021 SonicWall |

2. Click on **NetExtender Prefernces** button at the bottom and select **Protocol**.

|                                                        | NetExtender Preferences                                                                                                    | 8  |
|--------------------------------------------------------|----------------------------------------------------------------------------------------------------|----|
| Settings<br>Log<br>Advanced<br>Certificate<br>Protocol | Protocol<br>Protocol settings:<br>Auto<br>WireGuard (Technical Preview)<br>SSLVPN<br>Note: Root permission is required for WireGuard. |    |
|                                                        | OK Cano                                                                                                    | el |

- 3. You can select from the following three protocol options:
  - Automatic: Connects to the tunnel that you have selected as your first preference on the management interface.
  - WireGuard: Connects to WireGuard tunnel. If WireGuard is not enabled, or fail to connect, it will return back to login page.
  - **SSLVPN:** Connects to SSLVPN tunnel.
- 4. Click OK.

#### Connecting to WireGuard Tunnel

After selecting the protocol as WireGuard, you can connect NetExtender client using the following steps:

#### Windows:

1. On the home page of NetExtender, enter the details such as **Server**, **Username**, **Password** and **Domain**. Click **Connect**.

| k NetExtender |              |         |                       |        |    |             | ×      |
|---------------|--------------|---------|-----------------------|--------|----|-------------|--------|
|               | Extender     |         |                       |        |    |             |        |
|               |              |         |                       |        |    |             |        |
|               |              |         |                       |        |    |             |        |
|               |              |         |                       |        | _  |             |        |
|               |              |         |                       |        |    |             |        |
|               | Server: 10.5 | 106.164 |                       | w.     |    |             |        |
| lleor         | name: test   |         |                       |        |    |             |        |
| Pas           | sword:       | ,       |                       | _      |    |             |        |
| D             | omain: Loca  | IDomain |                       | -      |    |             |        |
|               |              |         | a Conne               | ct     |    |             |        |
|               |              |         | + conne               | C.     |    |             |        |
|               |              |         |                       |        |    |             |        |
| Save          | user name Ø  | passwor | <b>d</b> if server al | lows + |    |             |        |
|               |              |         |                       |        |    |             |        |
| 2 / 0         |              |         |                       |        | 82 | 2021 SonicW | all in |

2. Once it is successfully connected, the **Status** page displays the connection information.

|               | User:                  | nx Connected | d:0 Days 00:0 | 0:0 |
|---------------|------------------------|--------------|---------------|-----|
|               |                        |              |               |     |
| Status Routes | IPv6 Routes DNS        |              |               |     |
| Server:       | 10.103.226.211         | ^            |               |     |
| Client IP:    | 10.103.226.240         |              |               |     |
| Client IPv6:  | [2021::10:103:226:100] |              |               |     |
| Sent:         | 5.48 KB                |              |               |     |
| Received:     | 0 bytes                |              |               |     |
| Throughput:   | 0 bytes/Sec            | ~            |               |     |
|               | × Di                   | sconnect     |               |     |
|               |                        | sconnect     |               |     |

(i) **NOTE:** You can check the symbol at the top left of the page to confirm if the client is connected through WireGuard or SSLVPN.

#### Linux:

1. On the home page of NetExtender, enter the details such as **Server**, **Username**, **Password** and **Domain**. Click **Connect**.

| NetExtender                         | - 😣              |
|-------------------------------------|------------------|
| NetExtender Window Help             |                  |
| SONICWALL NetExtender               |                  |
|                                     |                  |
|                                     |                  |
|                                     |                  |
|                                     |                  |
|                                     |                  |
| Server: 10.5.106.250                |                  |
| Username: guru                      |                  |
| Password:                           |                  |
| Domain: LocalDomain                 |                  |
| Connect                             |                  |
|                                     |                  |
| Save name and nassword (if allowed) |                  |
| Save name and password (it anowed)  |                  |
|                                     |                  |
|                                     | © 2021 SonicWall |

2. Once it is successfully connected, the **Status** page displays the connection information.

|             |                | Net                                                                               | Extender                                                             |            | - 😣            |
|-------------|----------------|-----------------------------------------------------------------------------------|----------------------------------------------------------------------|------------|----------------|
| NetExtender | <u>W</u> indow | <u>H</u> elp                                                                      |                                                                      |            |                |
| SONIC       | KALL"   Ne     | etExtender                                                                        |                                                                      |            |                |
| 0           |                |                                                                                   |                                                                      |            |                |
|             | Status         | Routes DNS<br>Status:<br>Server:<br>Client IP:<br>Sent:<br>Received:<br>Duration: | Connected<br>10.5.106.250<br>10.5.253.10<br>148 B<br>0 B<br>00:00:02 |            |                |
|             |                |                                                                                   |                                                                      | Disconnect |                |
|             |                |                                                                                   |                                                                      | Disconnect |                |
| 2 / 0       |                |                                                                                   |                                                                      | ©          | 2021 SonicWall |

(i) **NOTE:** You can check the symbol at the top left of the page to confirm if the client is connected through WireGuard or SSLVPN.

### **Viewing Connection Status**

After NetExtender client successfully establishes connection using Wireguard protocol you can view the status of the connection on the **Clients > Status** page on the management interface

#### To view connection status:

1. Go to **Status** page under **Clients** tab to view the **Active Sessions** page. This page displays all the connection information such as **Usename**, **OS**, **Client**, **Version**, **Protocol**, **User's source IP address** and **Connection duration**.

| CTIVE SESSIONS                     |                       |           |             |     |                    | St                  | reaming Updates 🛛 🦳 |
|------------------------------------|-----------------------|-----------|-------------|-----|--------------------|---------------------|---------------------|
| NAME 🛉                             | OS                    | CLIENT    | VERSION     |     | PROTOCOL           | USER'S SOURCE IP AD | CONNECTION DURATION |
| <ul> <li>nx@LocalDomain</li> </ul> | Windows               | Pik .     | 10.2.319    |     | WireGuard          | 10.103.226.208      | 0 Days 00:01:04     |
| MORE DETAIL                        |                       |           |             |     |                    |                     |                     |
| Always-On-                         | -VPN n/a              |           | Inbound     | 244 | Current Throughput | 0.00 bytes/Sec      |                     |
| Connection Start                   | Time Mon Oct 11 22:4  | 5:44 2021 | Outbound    | 92  | Max Throughput     | 32.00 bytes/Sec     |                     |
| Client IP Add                      | dress 10.103.226.240  |           | Total Bytes | 336 | Average Throughput | 5.25 bytes/Sec      |                     |
| Client IPv6 Add                    | dress 2021::10:103:22 | 6:100     |             |     |                    |                     |                     |

2. You can view more details about the connection by expanding the data using the arrow symbol next to the Username.

SonicWall Support

3

Technical support is available to customers who have purchased SonicWall products with a valid maintenance contract.

The Support Portal provides self-help tools you can use to solve problems quickly and independently, 24 hours a day, 365 days a year. To access the Support Portal, go to https://www.sonicwall.com/support.

The Support Portal enables you to:

- View knowledge base articles and technical documentation
- View and participate in the Community forum discussions at https://community.sonicwall.com/technology-and-support.
- View video tutorials
- Access https://mysonicwall.com
- Learn about SonicWall professional services
- Review SonicWall Support services and warranty information
- Register for training and certification
- Request technical support or customer service

To contact SonicWall Support, visit https://www.sonicwall.com/support/contact-support.

### About This Document

(i) | NOTE: A NOTE icon indicates supporting information.

- (i) | IMPORTANT: An IMPORTANT icon indicates supporting information.
- (i) **TIP:** A TIP icon indicates helpful information.
- CAUTION: A CAUTION icon indicates potential damage to hardware or loss of data if instructions are not followed.
- M WARNING: A WARNING icon indicates a potential for property damage, personal injury, or death.

Secure Mobile Access WireGuard Feature Guide Updated - November 2021 Software Version - 10.2.1.2 232-005777-00 Rev A

Copyright © 2021 SonicWall Inc. All rights reserved.

The information in this document is provided in connection with SonicWall and/or its affiliates' products. No license, express or implied, by estoppel or otherwise, to any intellectual property right is granted by this document or in connection with the sale of products. EXCEPT AS SET FORTH IN THE TERMS AND CONDITIONS AS SPECIFIED IN THE LICENSE AGREEMENT FOR THIS PRODUCT, SONICWALL AND/OR ITS AFFILIATES ASSUME NO LIABILITY WHATSOEVER AND DISCLAIMS ANY EXPRESS, IMPLIED OR STATUTORY WARRANTY RELATING TO ITS PRODUCTS INCLUDING, BUT NOT LIMITED TO, THE IMPLIED WARRANTY OF MERCHANTABILITY, FITNESS FOR A PARTICULAR PURPOSE, OR NON-INFRINGEMENT. IN NO EVENT SHALL SONICWALL AND/OR ITS AFFILIATES BE LIABLE FOR ANY DIRECT, INDIRECT, CONSEQUENTIAL, PUNITIVE, SPECIAL OR INCIDENTAL DAMAGES (INCLUDING, WITHOUT LIMITATION, DAMAGES FOR LOSS OF PROFITS, BUSINESS INTERRUPTION OR LOSS OF INFORMATION) ARISING OUT OF THE USE OR INABILITY TO USE THIS DOCUMENT, EVEN IF SONICWALL AND/OR ITS AFFILIATES HAVE BEEN ADVISED OF THE POSSIBILITY OF SUCH DAMAGES. SonicWall and/or its affiliates make no representations or warranties with respect to the accuracy or completeness of the contents of this document and reserves the right to make changes to specifications and product descriptions at any time without notice. and/or its affiliates do not make any commitment to update the information contained in this document.

For more information, visit https://www.sonicwall.com/legal.

#### End User Product Agreement

To view the SonicWall End User Product Agreement, go to: https://www.sonicwall.com/legal/end-user-product-agreements/.

#### Open Source Code

SonicWall Inc. is able to provide a machine-readable copy of open source code with restrictive licenses such as GPL, LGPL, AGPL when applicable per license requirements. To obtain a complete machine-readable copy, send your written requests, along with certified check or money order in the amount of USD 25.00 payable to "SonicWall Inc.", to:

General Public License Source Code Request Attn: Jennifer Anderson 1033 McCarthy Blvd Milpitas, CA 95035